# IPS 6.X und höher - Konfigurieren virtueller Sensoren mit IME

### Inhalt

Einleitung Voraussetzungen Anforderungen Verwendete Komponenten Verwandte Produkte Konventionen Hintergrundinformationen Informationen zum Analysis Engine Über virtuelle Sensoren Vorteile und Einschränkungen der Virtualisierung Vorteile der Virtualisierung Einschränkungen der Virtualisierung Virtualisierungsanforderungen Konfigurieren Virtuelle Sensoren hinzufügen Virtuellen Sensor mit IME hinzufügen Virtuelle Sensoren bearbeiten Virtuellen Sensor mit IME bearbeiten Virtuelle Sensoren löschen Virtuellen Sensor mit IME löschen Fehlerbehebung IPS Manager Express wird nicht gestartet. Zugehörige Informationen

# **Einleitung**

In diesem Dokument werden die Funktionen der Analysis Engine und das Erstellen, Bearbeiten und Löschen virtueller Sensoren im Cisco Secure Intrusion Prevention System (IPS) mit Cisco IPS Manager Express (IME) erläutert. Außerdem wird erläutert, wie einem virtuellen Sensor Schnittstellen zugewiesen werden.

Hinweis: AIM-IPS und NME-IPS unterstützen die Virtualisierung nicht.

# Voraussetzungen

<u>Anforderungen</u>

Es sind keine besonderen Voraussetzungen erforderlich, um den Inhalt dieses Dokuments nachzuvollziehen.

### Verwendete Komponenten

Die Informationen in diesem Dokument basierend auf folgenden Software- und Hardware-Versionen:

- Cisco IPS-Gerät der Serie 4200 mit Softwareversion 6.0 und höher
- Cisco IPS Manager Express (IME) Version 6.1.1 und höherHinweis: Obwohl IME zum Überwachen von Sensorgeräten verwendet werden kann, auf denen Cisco IPS 5.0 und höher ausgeführt wird, werden einige der neuen Funktionen und Funktionen von IME nur auf Sensoren unterstützt, auf denen Cisco IPS 6.1 oder höher ausgeführt wird.Hinweis: Cisco Secure Intrusion Prevention System (IPS) 5.x unterstützt nur den virtuellen Standardsensor vs.0. Virtuelle Sensoren, die nicht der Standard vs0 sind, werden in IPS 6.x und höher unterstützt.

Die Informationen in diesem Dokument beziehen sich auf Geräte in einer speziell eingerichteten Testumgebung. Alle Geräte, die in diesem Dokument benutzt wurden, begannen mit einer gelöschten (Nichterfüllungs) Konfiguration. Wenn Ihr Netz Live ist, überprüfen Sie, ob Sie die mögliche Auswirkung jedes möglichen Befehls verstehen.

### Verwandte Produkte

Diese Konfiguration kann auch mit den folgenden Sensoren verwendet werden:

- IPS-4240
- IPS-4255
- IPS-4260
- IPS-4270-20
- AIP-SSM

### **Konventionen**

Weitere Informationen zu Dokumentkonventionen finden Sie in den <u>Cisco Technical Tips</u> <u>Conventions</u> (Technische Tipps zu Konventionen von Cisco).

### Hintergrundinformationen

### Informationen zum Analysis Engine

Analysis Engine führt Paketanalysen durch und gibt Warnmeldungen aus. Er überwacht den Datenverkehr, der über bestimmte Schnittstellen fließt. Sie erstellen virtuelle Sensoren in Analysis Engine. Jeder virtuelle Sensor hat einen eindeutigen Namen mit einer Liste von Schnittstellen, Inline-Schnittstellenpaaren, Inline-VLAN-Paaren und zugehörigen VLAN-Gruppen. Um Probleme bei der Definitionsbestellung zu vermeiden, sind bei der Zuweisung keine Konflikte oder Überschneidungen zulässig. Sie weisen einem bestimmten virtuellen Sensor Schnittstellen, Inline-Schnittstellenpaare, Inline-VLAN-Paare und VLAN-Gruppen zu, sodass kein Paket von mehr als einem virtuellen Sensor verarbeitet wird. Jeder virtuelle Sensor ist auch einer speziell benannten Signaturdefinition, Ereignisaktionsregeln und einer Anomalie-Erkennungskonfiguration zugeordnet. Pakete von Schnittstellen, Inline-Schnittstellenpaaren, Inline-VLAN-Paaren und VLAN-Gruppen, die keinem virtuellen Sensor zugewiesen sind, werden basierend auf der Inline-Bypass-Konfiguration freigegeben.

### Über virtuelle Sensoren

Der Sensor kann Dateneingaben von einem oder mehreren überwachten Datenströmen empfangen. Diese überwachten Datenströme können entweder physische Schnittstellen-Ports oder virtuelle Schnittstellenports sein. Ein einzelner Sensor kann beispielsweise den Datenverkehr vor der Firewall, hinter der Firewall oder vor und hinter der Firewall gleichzeitig überwachen. Ein einzelner Sensor kann einen oder mehrere Datenströme überwachen. In dieser Situation wird eine einzelne Sensorrichtlinie oder -konfiguration auf alle überwachten Datenströme angewendet. Ein virtueller Sensor ist eine Sammlung von Daten, die durch einen Satz von Konfigurationsrichtlinien definiert wird. Der virtuelle Sensor wird auf eine Gruppe von Paketen angewendet, die durch die Schnittstellenkomponente definiert sind. Ein virtueller Sensor kann mehrere Segmente überwachen und für jeden virtuellen Sensor innerhalb eines physischen Sensors eine andere Richtlinie oder Konfiguration anwenden. Sie können für jedes überwachte Segment, das analysiert wird, eine andere Richtlinie einrichten. Sie können dieselbe Richtlinieninstanz, z. B. sig0, rules0 oder ad0, auch auf verschiedene virtuelle Sensoren anwenden. Sie können einem virtuellen Sensor Schnittstellen, Inline-Schnittstellenpaare, Inline-VLAN-Paare und VLAN-Gruppen zuweisen.

**Hinweis:** Das Cisco Secure Intrusion Prevention System (IPS) unterstützt nicht mehr als vier virtuelle Sensoren. Der virtuelle Standardsensor ist vs0. Der virtuelle Standardsensor kann nicht gelöscht werden. Die Schnittstellenliste, der Betriebsmodus zur Erkennung ungewöhnlicher Ereignisse, der Inline-TCP-Sitzungsverfolgungsmodus und die Beschreibung der virtuellen Sensoren sind die einzigen Konfigurationsfunktionen, die Sie für den virtuellen Standardsensor ändern können. Sie können die Signaturdefinition, die Ereignisaktionsregeln oder die Richtlinien zur Erkennung ungewöhnlicher Ereignisse nicht ändern.

# Vorteile und Einschränkungen der Virtualisierung

### Vorteile der Virtualisierung

Virtualisierung bietet folgende Vorteile:

- Sie können verschiedene Konfigurationen auf unterschiedliche Datenverkehrsmengen anwenden.
- Sie können zwei Netzwerke mit sich überschneidenden IP-Bereichen mit einem Sensor überwachen.
- Sie können sowohl innerhalb als auch außerhalb einer Firewall oder eines NAT-Geräts überwachen.

### Einschränkungen der Virtualisierung

Für die Virtualisierung gelten folgende Einschränkungen:

• Sie müssen beide Seiten des asymmetrischen Datenverkehrs demselben virtuellen Sensor zuweisen.

- Die Verwendung der VACL-Erfassung oder des SPAN (Promiscuous Monitoring) ist im Hinblick auf das VLAN-Tagging inkonsistent, was zu Problemen mit VLAN-Gruppen führt.Wenn Sie die Cisco IOS-Software verwenden, werden bei einem VACL-Erfassungsport oder einem SPAN-Ziel nicht immer getaggte Pakete empfangen, selbst wenn dieser für das Trunking konfiguriert ist.Wenn Sie die MSFC verwenden, ändert das schnelle Pfad-Switching von gelernten Routen das Verhalten der VACL-Erfassung und des SPAN.
- Das permanente Geschäft ist begrenzt.

### Virtualisierungsanforderungen

Die Virtualisierung hat folgende Anforderungen an die Erfassung des Datenverkehrs:

- Der virtuelle Sensor muss Datenverkehr mit 802.1q-Headern empfangen, der nicht über den Datenverkehr im nativen VLAN des Erfassungsports hinausgeht.
- Der Sensor muss für jeden Sensor beide Datenverkehrsrichtungen in derselben VLAN-Gruppe im gleichen virtuellen Sensor anzeigen.

### **Konfigurieren**

In diesem Abschnitt erhalten Sie Informationen zum Hinzufügen, Bearbeiten und Löschen virtueller Sensoren.

### Virtuelle Sensoren hinzufügen

Geben Sie den **Befehl <u>virtual-sensor name</u> in service analysis engine submode ein, um einen virtuellen Sensor zu erstellen.** Sie weisen dem virtuellen Sensor Richtlinien (Anomalieerkennung, Ereignishandlungsregeln und Signaturdefinition) zu. Anschließend weisen Sie dem virtuellen Sensor Schnittstellen (Promiscuous, Inline-Schnittstellenpaare, Inline-VLAN-Paare und VLAN-Gruppen) zu. Sie müssen die Inline-Schnittstellenpaare und die VLAN-Paare konfigurieren, bevor Sie sie einem virtuellen Sensor zuweisen können. Diese Optionen gelten für:

- Anomalie-Erkennung Anomalie-Erkennungsparameter.anomaly-detect-name Name der Anomaly Detection-RichtlinieBetriebsmodus Anomalie-Erkennungsmodus (inaktiv, lernen, erkennen)
- description Beschreibung des virtuellen Sensors
- event-action-rules Name der Ereignisaktivitätsrichtlinie
- inline-TCP-evasion-protection-mode Ermöglicht Ihnen die Auswahl des Normalizer-Modus, den Sie für die Überprüfung des Datenverkehrs benötigen:asymmetrisch - Es kann nur eine Richtung des bidirektionalen Datenverkehrsflusses angezeigt werden. Durch den Schutz des asymmetrischen Modus wird der Umgehungsschutz auf der TCP-Schicht gelockert.Hinweis: Im asymmetrischen Modus kann der Sensor den Zustand mit dem Fluss synchronisieren und die Prüfungen für Motoren aufrechterhalten, die nicht beide Richtungen erfordern. Der asymmetrische Modus verringert die Sicherheit, da bei vollständigem Schutz beide Seiten des Datenverkehrs sichtbar sind.strict: Wenn ein Paket aus irgendeinem Grund verpasst wird, werden alle Pakete nach dem verpassten Paket nicht verarbeitet. Der strikte Umgehungsschutz ermöglicht die vollständige Durchsetzung des TCP-Status und der Sequenzverfolgung.Hinweis: Alle Pakete oder verpassten Pakete, die nicht in der Bestellung sind, können 1300- oder 1330-Signaturen des Normalizer-Moduls erzeugen, die versuchen,

die Situation zu korrigieren, aber zu verweigerten Verbindungen führen können.

- inline-TCP-session-tracking-mode Eine erweiterte Methode, mit der Sie doppelte TCP-Sitzungen im Inline-Datenverkehr identifizieren können. Der Standardwert ist "Virtual Sensor" (virtueller Sensor), was fast immer die beste Wahl ist.virtual-sensor - Alle Pakete mit demselben Sitzungsschlüssel (AaBb) innerhalb eines virtuellen Sensors gehören derselben Sitzung an.interface-and-vlan - Alle Pakete mit demselben Sitzungsschlüssel (AaBb) im gleichen VLAN (oder Inline-VLAN-Paar) und auf derselben Schnittstelle gehören zur gleichen Sitzung. Pakete mit demselben Schlüssel, die sich jedoch auf unterschiedlichen VLANs oder Schnittstellen befinden, werden unabhängig verfolgt.VLAN-only: Alle Pakete mit demselben Sitzungsschlüssel (AaBb) im gleichen VLAN (oder Inline-VLAN-Paar), unabhängig von der Schnittstelle, gehören zur gleichen Sitzung. Pakete mit demselben Schlüssel, die sich jedoch in unterschiedlichen VLANs befinden, werden unabhängig verfolgt.
- Signaturdefinition Name der Signaturdefinitionsrichtlinie
- logisch-interfaces Name der logischen Schnittstellen (Inline-Schnittstellenpaare)
- Physische Schnittstellen Name der physischen Schnittstellen (Promiscuous, Inline-VLAN-Paare und VLAN-Gruppen)subinterface-number - Die Nummer der physischen Subschnittstelle. Wenn der Subschnittstellentyp none ist, gibt der Wert 0 an, dass die gesamte Schnittstelle im Promiscuous-Modus zugewiesen wird.no - Entfernt einen Eintrag oder eine Auswahl

Gehen Sie wie folgt vor, um einen virtuellen Sensor hinzuzufügen:

- 1. Melden Sie sich bei der CLI mit einem Konto mit Administratorrechten an.
- 2. Wechseln Sie in den Dienstanalysemodus. sensor# configure terminal

sensor(config)# service analysis-engine

sensor(config-ana)#

3. Fügen Sie einen virtuellen Sensor hinzu. sensor(config-ana)# virtual-sensor vs2

sensor(config-ana-vir)#

- 4. Fügen Sie eine Beschreibung für diesen virtuellen Sensor hinzu. sensor(config-ana-vir)# description virtual sensor 2
- 5. Weisen Sie diesem virtuellen Sensor eine Anomalie-Erkennungsrichtlinie und einen Betriebsmodus zu.

sensor(config-ana-vir)# anomaly-detection

sensor(config-ana-vir-ano)# anomaly-detection-name ad1

sensor(config-ana-vir-ano)# operational-mode learn

6. Weisen Sie diesem virtuellen Sensor eine Richtlinie für Ereignisaktionsregeln zu. sensor(config-ana-vir-ano)# exit

sensor(config-ana-vir)# event-action-rules rules1

- 7. Weisen Sie diesem virtuellen Sensor eine Signaturdefinitionsrichtlinie zu. sensor(config-ana-vir)# signature-definition sig1
- 8. Weisen Sie den inline TCP-Sitzungsverfolgungsmodus zu.

Der Standardwert ist "Virtual Sensor Mode" (virtueller Sensormodus). Diese Option ist fast immer die beste.

9. Weisen Sie den Inline-TCP-Umgehungsschutzmodus zu. sensor(config-ana-vir)# inline-TCP-evasion-protection-mode strict

Der Standardwert ist "strict mode" (strikter Modus). Dies ist fast immer die beste Wahl. 10. Anzeigen der Liste der verfügbaren Schnittstellen

sensor(config-ana-vir)# physical-interface ?

| GigabitEthernet0/0     | GigabitEthernet0/0              | physical | interface. |
|------------------------|---------------------------------|----------|------------|
| GigabitEthernet0/1     | GigabitEthernet0/1              | physical | interface. |
| GigabitEthernet2/0     | GigabitEthernet0/2              | physical | interface. |
| GigabitEthernet2/1     | GigabitEthernet0/3              | physical | interface. |
| sensor(config-ana-vir) | <pre># physical-interface</pre> | Э        |            |

sensor(config-ana-vir)# logical-interface ?

<none available>

11. Weisen Sie diesem virtuellen Sensor die Schnittstellen im Promiscuous-Modus zu, die hinzugefügt werden sollen.

sensor(config-ana-vir)# physical-interface GigabitEthernet0/2

Wiederholen Sie diesen Schritt für alle Promiscuous-Schnittstellen, die Sie diesem virtuellen Sensor zuweisen möchten.

12. Weisen Sie diesem virtuellen Sensor die Inline-Schnittstellenpaare zu, die Sie hinzufügen möchten.

sensor(config-ana-vir)# logical-interface inline\_interface\_pair\_name

Sie müssen die Schnittstellen bereits gepaart haben.

13. Weisen Sie dem virtuellen Sensor die Subschnittstellen der Inline-VLAN-Paare oder -Gruppen zu, die Sie wie folgt hinzufügen möchten: sensor(config-ana-vir)# physical-interface GigabitEthernet2/0 subinterface-number subinterface\_number

Sie müssen alle Schnittstellen bereits in VLAN-Paare oder -Gruppen unterteilt haben.

14. Überprüfen Sie die Einstellungen für den virtuellen Sensor. sensor(config-ana-vir)# **show settings** 

name: vs2
....
description: virtual sensor 1 default:
 signature-definition: sig1 default: sig0
 event-action-rules: rules1 default: rules0
 anomaly-detection

| anomaly-detection-name: ad1 default: ad0                               |
|------------------------------------------------------------------------|
| operational-mode: learn default: detect                                |
| physical-interface (min: 0, max: 999999999, current: 2)                |
| name: GigabitEthernet0/2                                               |
| <pre>subinterface-number: 0 <defaulted></defaulted></pre>              |
| inline-TCP-session-tracking-mode: virtual-sensor default: virtual-sens |
| logical-interface (min: 0, max: 999999999, current: 0)                 |
|                                                                        |
|                                                                        |
|                                                                        |

sensor(config-ana-vir)#

15. Beenden Sie den Analysemodus. sensor(config-ana-vir)# exit

sensor(config-ana)# exit
sensor(config)#
Apply Changes:?[yes]:

16. Drücken Sie **die Eingabetaste**, um die Änderungen anzuwenden, oder geben Sie **no** ein, um sie zu verwerfen.

Damit ist das Hinzufügen eines virtuellen Sensors zum Cisco Secure Intrusion Prevention System (IPS) abgeschlossen. Führen Sie das gleiche Verfahren aus, um weitere virtuelle Sensoren hinzuzufügen.

**Hinweis:** Das Cisco Secure Intrusion Prevention System (IPS) unterstützt nicht mehr als vier virtuelle Sensoren. Der virtuelle Standardsensor ist vs0.

#### Virtuellen Sensor mit IME hinzufügen

Gehen Sie wie folgt vor, um einen virtuellen Sensor auf dem Cisco Secure Intrusion Prevention System (IPS) mit Cisco IPS Manager Express zu konfigurieren:

 Wählen Sie Configuration > SFO-Sensor> Policies > IPS Policies (Konfiguration > SFO-Sensor > Richtlinien > IPS-Richtlinien). Klicken Sie dann auf Virtuellen Sensor hinzufügen, wie im Screenshot gezeigt.

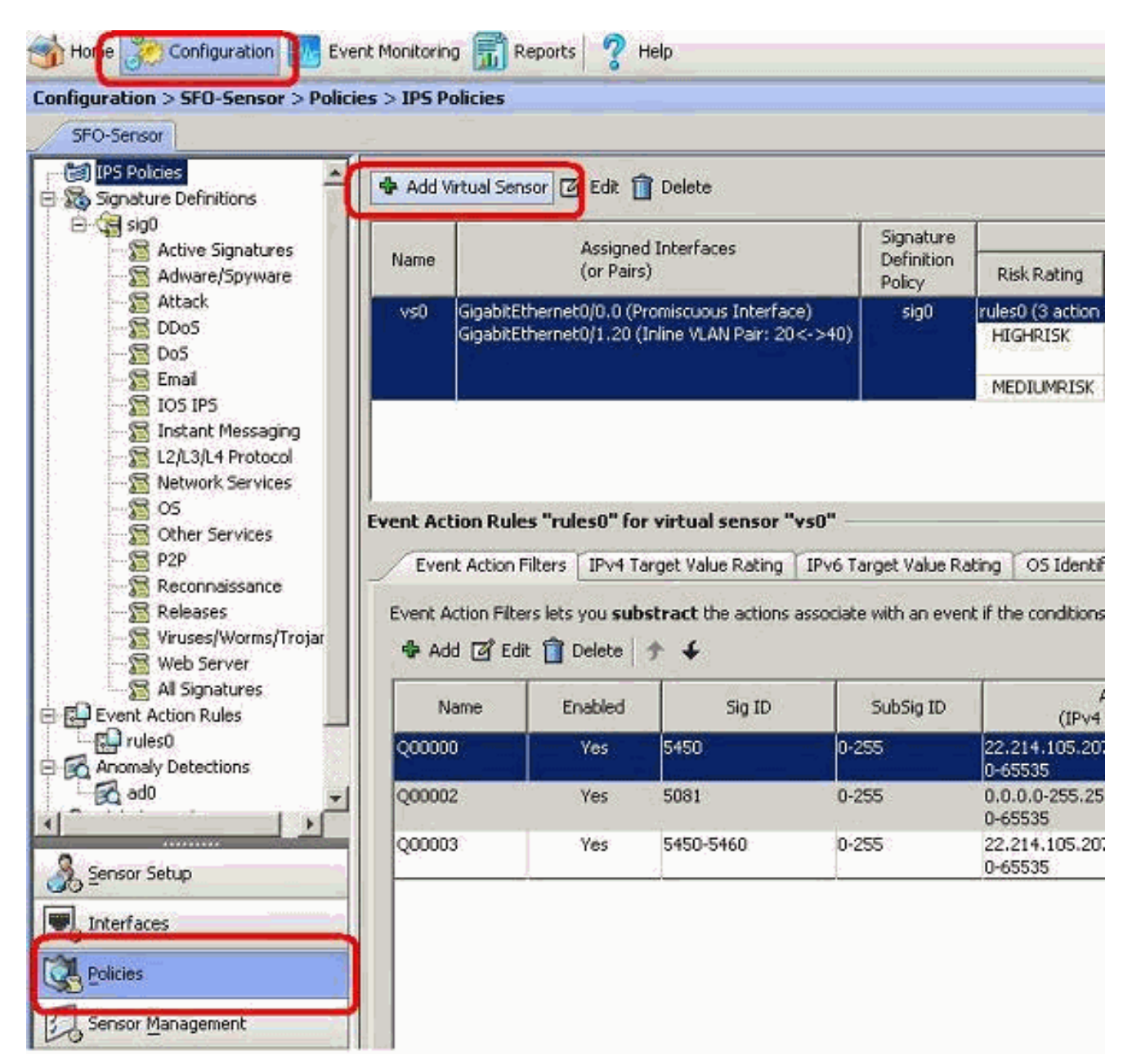

2. Benennen Sie den virtuellen Sensor (in diesem Beispiel vs2), und fügen Sie dem virtuellen Sensor im dafür vorgesehenen Bereich eine Beschreibung hinzu. Weisen Sie diesem virtuellen Sensor auch die Schnittstellen des Promiscuous-Modus zu, die Sie hinzufügen möchten. Hier wird Gigabit Ethernet 0/2 ausgewählt. Geben Sie nun die Details in den Abschnitten Signaturdefinition, Ereignishandlungsregel, Anomalieerkennung und Erweiterte Optionen an, wie im Screenshot gezeigt.Geben Sie unter Erweiterte Optionen Details zum TCP-Sitzungs-Überwachungsmodus und zum Normalizer-Modus an. Hier ist der TCP-Sitzungsverfolgungsmodus virtueller Sensor und der Normalizer-Modus der Modus Strict Evasion

Protection.

| rtual Sensor Name:                                                                                                    | vs2                                                                                                    | 100                                                                                                    |                            |         |                       |
|----------------------------------------------------------------------------------------------------|----------------------------------------------------------------------------------------------------|----------------------------------------------------------------------------------------------------|----------------------------|---------|-----------------------|
| escription:                                                                                                    | Virtual Sensor 2                                                                                                    | e                                                                                                    |                            |         |                       |
| Interfaces                                                                                                    |                                                                                                    | and the second second second                                                                                                    |                            |         |                       |
| Ausigned                                                                                                    | None                                                                                                    |                                                                                                    | Details                    | Ξ       | Select All            |
| <b>v</b> .                                                                                                    | gabitEthernet0/2                                                                                                    | P omiscuous Int                                                                                                    | terface                    |         | Aceian                |
|                                                                                                    | pacade memory s                                                                                                    | Promiscuous Inc                                                                                                    | errace                     |         |                       |
|                                                                                                    |                                                                                                    |                                                                                                    |                            |         | Remove                |
|                                                                                                    | 101.00                                                                                                    |                                                                                                    |                            |         |                       |
| iignature Definit                                                                                                    | ion                                                                                                    |                                                                                                    |                            |         |                       |
| Signature Definition                                                                                                    | Policy: sig0 -                                                                                                    |                                                                                                    |                            |         |                       |
|                                                                                                    |                                                                                                    |                                                                                                    |                            |         |                       |
| vent Action Rule                                                                                                    |                                                                                                    |                                                                                                    |                            |         |                       |
|                                                                                                    |                                                                                                    | ALC: NOT THE REPORT OF THE REPORT OF THE REPORT |                            |         |                       |
| Event Action Rules                                                                                                    | Policy: rules0 -                                                                                                    | 0                                                                                                    |                            |         |                       |
| Event Action Rules                                                                                                    | Policy: rules0                                                                                                    | 0                                                                                                    |                            |         |                       |
| Event Action Rules                                                                                                    | Policy: rules0 -                                                                                                    | actions to Add                                                                                                    |                            | nabled  | T add                 |
| Event Action Rules Use Event Actio Risk Ratin HIGHRISK                                                                                   | Policy: rules0<br>on Overrides<br>g                                                                                                    | Actions to Add                                                                                                    | e Tes                      | inabled | Add                   |
| Event Action Rules Use Event Actio Risk Ratin HIGHRISK                                                                                   | Policy: rules0<br>n Overrides<br>g<br>@ De<br>& Pro                                                                                                    | Actions to Add<br>eny Packet Inline (Inline)<br>oduce Verbose Alert                                                                                                    | E<br>Ves<br>Ves            | inabled | Add<br>Edit           |
| Event Action Rules Use Event Actio Risk Ratin HIGHRISK MEDIUMRISK                                                                        | Policy: rules0<br>on Overrides<br>g<br>Room Room Room Room Room Room Room Room                                                                                                    | Actions to Add<br>eny Packet Inline (Inline)<br>oduce Verbose Alert<br>g Attacker Packets                                                                                                    | e<br>Ves<br>Ves<br>Ves     | nabled  | Add<br>Edit<br>Delete |
| Event Action Rules  Use Event Actio Risk Ratin HIGHRISK MEDIUMRISK                                                                       | Policy: rules0<br>on Overrides<br>g<br>B<br>B<br>C<br>C<br>C<br>C<br>C                                                                                                    | Actions to Add<br>my Packet Inline (Inline)<br>oduce Verbose Alert<br>g Attacker Packets                                                                                                    | Yes<br>Ves<br>Yes<br>Q Yes | Enabled | Add<br>Edit<br>Delete |
| Event Action Rules                                                                                                    | Policy: rules0 rules0<br>on Overrides<br>g<br>R De<br>R De<br>R De<br>R De                                                                                                    | Actions to Add<br>my Packet Inline (Inline)<br>oduce Verbose Alert<br>g Attacker Packets                                                                                                    | F<br>Yes<br>Yes<br>Yes     | Enabled | Add<br>Edit<br>Delete |
| Event Action Rules Use Event Actio Risk Ratin HIGHRISK MEDIUMRISK Anomaly Detection                                                      | Policy: rules0 rules0 r | Actions to Add<br>my Packet Inline (Inline)<br>oduce Verbose Alert<br>g Attacker Packets<br>AD Operational Mode:                                                                                                    | etect                      | nabled  | Add<br>Edit<br>Delete |
| Event Action Rules Use Event Actio Risk Ratin HIGHRISK MEDIUMRISK Anomaly Detection                                                      | Policy: rules0<br>on Overrides<br>g<br>R<br>E<br>Lo<br>On<br>Policy: ad0                                                                                                    | Actions to Add<br>my Packet Inline (Inline)<br>oduce Verbose Alert<br>g Attacker Packets<br>AD Operational Mode:                                                                                                    | etect                      | Enabled | Add<br>Edit<br>Delete |
| Event Action Rules Use Event Actio Risk Ratin HIGHRISK MEDIUMRISK Anomaly Detection Advanced Option                                      | Policy: rules0<br>on Overrides<br>g<br>E Lo<br>Policy: ad0<br>s                                                                                                    | Actions to Add<br>my Packet Inline (Inline)<br>oduce Verbose Alert<br>g Attacker Packets<br>AD Operational Mode:                                                                                                    | etect                      | Enabled | Add<br>Edit<br>Delete |
| Event Action Rules Use Event Actio Risk Ratin HIGHRISK MEDIUMRISK Anomaly Detectio Advanced Option Inline TCP Sessio                     | Policy: rules0<br>m Overrides<br>g<br>g<br>pelicy: ad0<br>m<br>racking Mode:                                                                                                    | Actions to Add<br>my Packet Inline (Inline)<br>oduce Verbose Alert<br>g Attacker Packets<br>AD Operational Mode:                                                                                                    | etect                      | Enabled | Add<br>Edit<br>Delete |
| Event Action Rules Use Event Actio Risk Ratin HIGHRISK MEDIUMRISK Anomaly Detection Advanced Option Inline TCP Session Normalizer Mode:  | Policy: rules0<br>on Overrides<br>g<br>Policy: ad0<br>s<br>n Tracking Mode:                                                                                                    | Actions to Add<br>my Packet Inline (Inline)<br>oduce Verbose Alert<br>g Attacker Packets<br>AD Operational Mode:                                                                                                    | etect                      | Enabled | Add<br>Edit<br>Delete |
| Event Action Rules  Use Event Actio Risk Ratin HIGHRISK MEDIUMRISK Anomaly Detection Advanced Option Inline TCP Session Normalizer Mode: | Policy: rules0 rules0 r | Actions to Add<br>my Packet Inline (Inline)<br>oduce Verbose Alert<br>g Attacker Packets<br>AD Operational Mode: D<br>Virtual Sensor<br>Strict Evasion Protection                                                                                                    | etect                      | Enabled | Add<br>Edit<br>Delete |

- 3. Klicken Sie auf OK.
- Der neu hinzugefügte virtuelle Sensor vs2 wird in der Liste der virtuellen Sensoren angezeigt. Klicken Sie auf Apply, um die neue Konfiguration der virtuellen Sensoren an das Cisco Secure Intrusion Prevention System (IPS) zu senden.

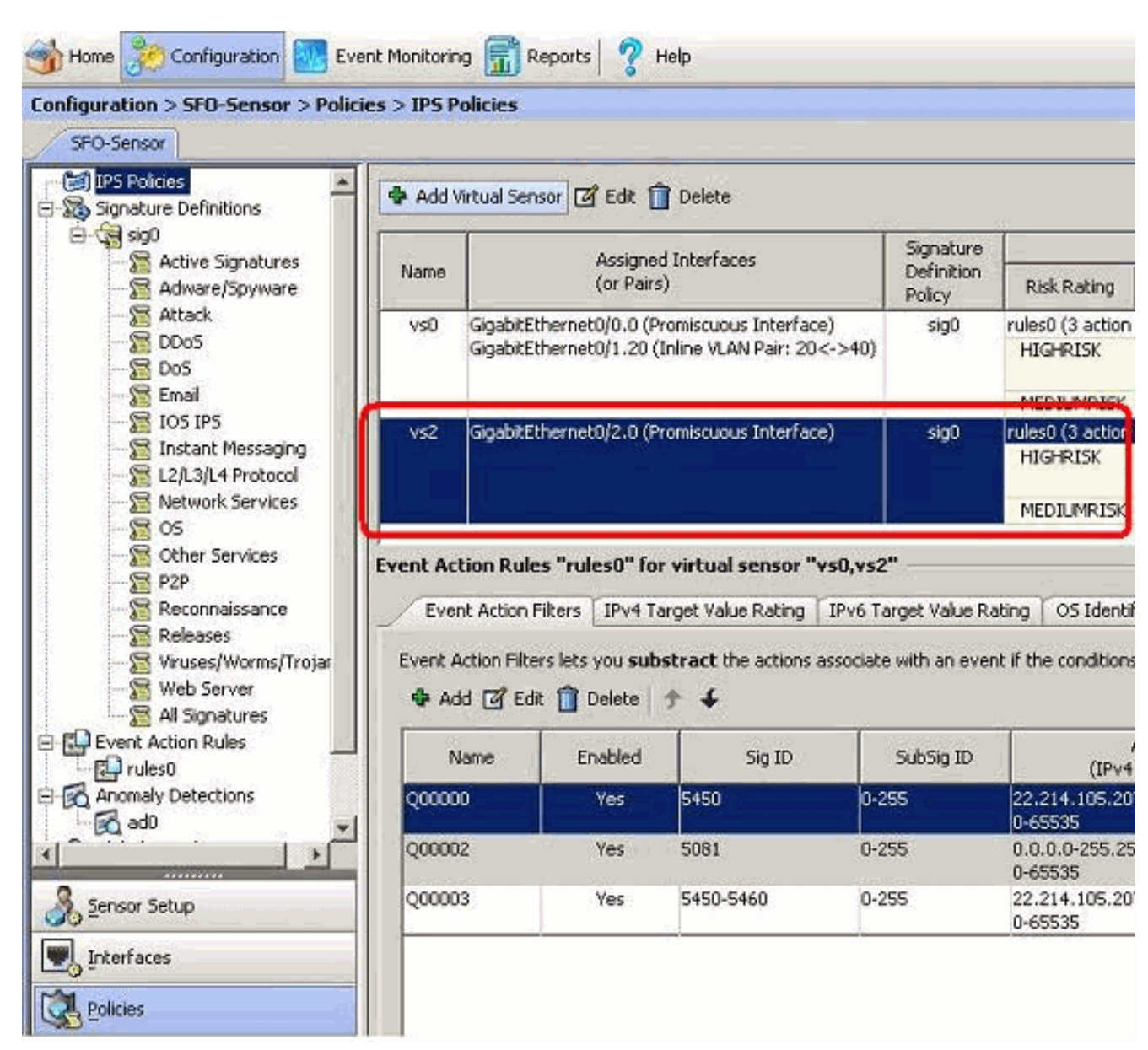

Damit ist die Konfiguration zum Hinzufügen eines virtuellen Sensors abgeschlossen.

### Virtuelle Sensoren bearbeiten

Die folgenden Parameter eines virtuellen Sensors können bearbeitet werden:

- Signaturdefinitionsrichtlinie
- Regeln für Ereignisaktionen
- Anomalie-Erkennungsrichtlinie
- Betriebsmodus zur Erkennung von Anomalien
- Inline-TCP-Sitzungsverfolgungsmodus
- Beschreibung
- Zugewiesene Schnittstellen

Gehen Sie wie folgt vor, um einen virtuellen Sensor zu bearbeiten:

- 1. Melden Sie sich bei der CLI mit einem Konto mit Administratorrechten an.
- 2. Wechseln Sie in den Dienstanalysemodus. sensor# configure terminal

sensor(config-ana)#

3. Bearbeiten Sie den virtuellen Sensor im Vergleich zu 1. sensor(config-ana)# virtual-sensor vs2

sensor(config-ana-vir)#

- 4. Bearbeiten Sie die Beschreibung dieses virtuellen Sensors. sensor(config-ana-vir)# description virtual sensor A
- 5. Ändern Sie die Richtlinien zur Erkennung von Anomalien und den Betriebsmodus, der diesem virtuellen Sensor zugewiesen ist.

sensor(config-ana-vir)# anomaly-detection

sensor(config-ana-vir-ano)# anomaly-detection-name ad0

sensor(config-ana-vir-ano)# operational-mode learn

6. Ändern Sie die Ereignishandlerregelrichtlinie, die diesem virtuellen Sensor zugewiesen ist. sensor(config-ana-vir-ano)# exit

sensor(config-ana-vir)# event-action-rules rules0

- 7. Ändern Sie die Signaturdefinitionsrichtlinie, die diesem virtuellen Sensor zugewiesen ist. sensor(config-ana-vir)# signature-definition sig0
- 8. Ändern Sie den inline TCP-Sitzungsverfolgungsmodus. sensor(config-ana-vir)# inline-TCP-session-tracking-mode interface-and-vlan

Der Standardwert ist "Virtual Sensor Mode" (virtueller Sensormodus). Diese Option ist fast immer die beste.

9. Anzeigen der Liste der verfügbaren Schnittstellen sensor(config-ana-vir)# physical-interface ?

| GigabitEthernet0/0     | GigabitEthernet0/0              | physical | interface. |
|------------------------|---------------------------------|----------|------------|
| GigabitEthernet0/1     | GigabitEthernet0/1              | physical | interface. |
| GigabitEthernet2/0     | GigabitEthernet0/2              | physical | interface. |
| GigabitEthernet2/1     | GigabitEthernet0/3              | physical | interface. |
| sensor(config-ana-vir) | <pre># physical-interface</pre> | e        |            |

sensor(config-ana-vir)# logical-interface ?

<none available>

10. Ändern Sie die Schnittstellen im Promiscuous-Modus, die diesem virtuellen Sensor zugewiesen sind.

sensor(config-ana-vir)# physical-interface GigabitEthernet0/2

11. Ändern Sie die diesem virtuellen Sensor zugewiesenen Inline-Schnittstellenpaare. sensor(config-ana-vir)# logical-interface inline\_interface\_pair\_name

Sie müssen die Schnittstellen bereits gepaart haben.

12. Ändern Sie die Subschnittstelle mit den Inline-VLAN-Paaren oder -Gruppen, die diesem virtuellen Sensor zugewiesen sind.

sensor(config-ana-vir)# physical-interface GigabitEthernet2/0 subinterface-number subinterface\_number Sie müssen alle Schnittstellen bereits in VLAN-Paare oder -Gruppen unterteilt haben.

13. Überprüfen Sie die geänderten Einstellungen für virtuelle Sensoren.

sensor(config-ana-vir)# show settings

```
name: vs2
 _____
   description: virtual sensor 1 default:
   signature-definition: sig1 default: sig0
   event-action-rules: rules1 default: rules0
   anomaly-detection
   _____
     anomaly-detection-name: ad1 default: ad0
     operational-mode: learn default: detect
   _____
   physical-interface (min: 0, max: 999999999, current: 2)
    _____
     name: GigabitEthernet0/2
     subinterface-number: 0 <defaulted>
   _____
   inline-TCP-session-tracking-mode: interface-and-vlan default: virtual-sensor
   _____
   logical-interface (min: 0, max: 999999999, current: 0)
   _____
   _____
  _____
sensor(config-ana-vir)#
```

14. Beenden Sie den Analysemodus. sensor(config-ana)# exit

sensor(config)#

Apply Changes:?[yes]:

15. Drücken Sie **die Eingabetaste**, um die Änderungen anzuwenden, oder geben Sie **no** ein, um sie zu verwerfen.

#### Virtuellen Sensor mit IME bearbeiten

Gehen Sie wie folgt vor, um einen virtuellen Sensor auf dem Cisco Secure Intrusion Prevention System (IPS) mit Cisco IPS Manager Express zu bearbeiten:

- 1. Wählen Sie Configuration > SFO-Sensor> Policies > IPS Policies (Konfiguration > SFO-Sensor > Richtlinien > IPS-Richtlinien).
- Wählen Sie den zu bearbeitenden virtuellen Sensor aus, und klicken Sie dann auf Bearbeiten, wie im Screenshot gezeigt. In diesem Beispiel ist vs2 der virtuelle Sensor, der bearbeitet werden

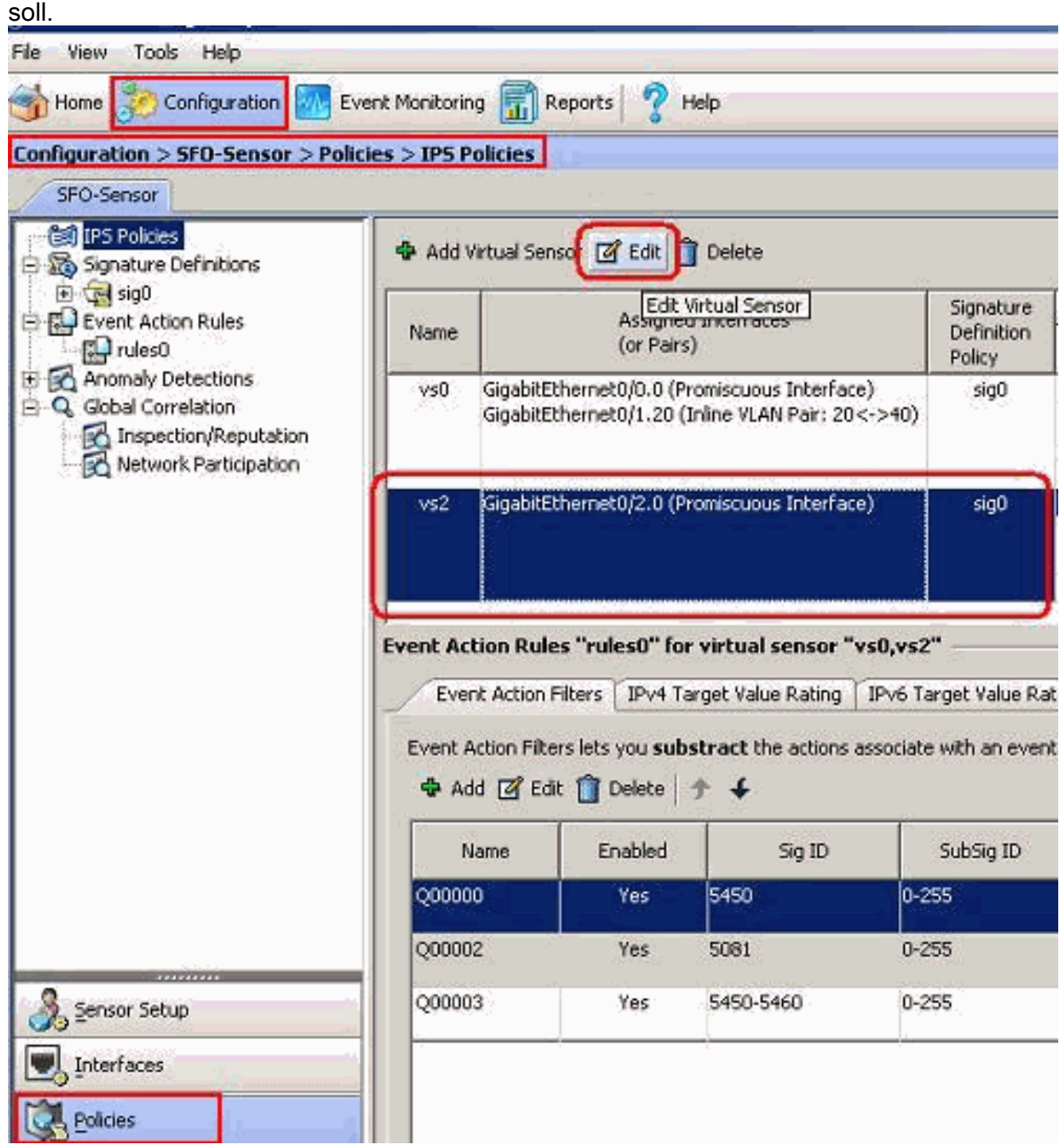

3. Nehmen Sie im Fenster Virtuelle Sensor bearbeiten Änderungen an den Parametern für den virtuellen Sensor vor, die unter den Abschnitten Signaturdefinition, Ereignishandlungsregel, Anomalieerkennung und Erweiterte Optionen angezeigt werden. Klicken Sie auf OK und dann auf

Übernehmen.

| nterfaces                                                                                                    |                      |                          |         |                                            |
|----------------------------------------------------------------------------------------------------|----------------------|--------------------------|---------|--------------------------------------------|
|                                                                                                    |                      |                          |         |                                            |
| Assigned                                                                                                    | Name                 | 1                        | Details | Select All                                 |
| 🔽 Giga                                                                                                    | bitEthernet0/2       | Promiscuous Interface    |         |                                            |
| ☐ Giga                                                                                                    | bitEthernet0/3       | Promiscuous Interface    |         | Assign                                     |
|                                                                                                    |                      |                          |         | Remove                                     |
| ignature Definitio                                                                                              | n                    |                          |         |                                            |
| signature Definition F                                                                                          | Policy: sig0 💌       |                          |         |                                            |
|                                                                                                    |                      |                          |         |                                            |
| vent Action Rule                                                                                                |                      |                          |         |                                            |
| event Action Rules P                                                                                            | olicy: rules0 💌 😗    |                          |         |                                            |
| Use Event Action                                                                                                | Overrides            |                          |         |                                            |
| Risk Rating                                                                                                    | 1                    | Actions to Add           | Enabled | L PPA                                      |
| HIGHRISK                                                                                                    | 🔞 Deny Pa            | acket Inline (Inline)    | Yes     |                                            |
| Participant and a second second second second second second second second second second second second second s  | Produce              | Verbose Alert            | O Yes   | Edit                                       |
| MEDIUMRISK                                                                                                    | 📒 Log Atta           | acker Packets            | Yes     | Delete                                     |
|                                                                                                    |                      |                          |         |                                            |
| an an tha tha tha an tao an tao an tao an tao an tao an tao an tao an tao an tao an tao an tao an tao an tao an |                      |                          |         |                                            |
| nomaly Detectio                                                                                                 |                      |                          | -       |                                            |
| Anomaly Detection P                                                                                             | olicy: ad0 💌 AD      | Operational Mode: Detect | 1       |                                            |
|                                                                                                    |                      |                          |         | \$                                         |
| dvanced Options                                                                                                 |                      |                          |         | and an an an an an an an an an an an an an |
| Advanced Options                                                                                                | Tracking Mode: Virtu | ual Sensor 👻             |         |                                            |
| Inline TCP Session                                                                                              | Tracking Mode: Virtu | t Evasion Protection     |         |                                            |

Damit ist der Prozess zum Bearbeiten eines virtuellen Sensors abgeschlossen.

### Virtuelle Sensoren löschen

Gehen Sie wie folgt vor, um einen virtuellen Sensor zu löschen:

1. Um einen virtuellen Sensor zu löschen, geben Sie den Befehl no virtual-sensor ein. sensor(config-ana)# virtual-sensor vs2

sensor(config-ana-vir)#
sensor(config-ana-vir)# exit
sensor(config-ana)# no virtual-sensor vs2

#### 2. Überprüfen Sie den gelöschten virtuellen Sensor.

sensor(config-ana)# show settings

global-parameters ----ip-logging \_\_\_\_\_ max-open-iplog-files: 20 <defaulted> \_\_\_\_\_ \_\_\_\_\_ virtual-sensor (min: 1, max: 255, current: 2) -----<protected entry> name: vs0 <defaulted> \_\_\_\_\_ description: default virtual sensor <defaulted> signature-definition: sig0 <protected> event-action-rules: rules0 <protected> anomaly-detection \_\_\_\_\_ anomaly-detection-name: ad0 <protected> operational-mode: detect <defaulted> \_\_\_\_\_ physical-interface (min: 0, max: 999999999, current: 0) \_\_\_\_\_ \_\_\_\_\_ logical-interface (min: 0, max: 999999999, current: 0) \_\_\_\_\_ \_\_\_\_\_ sensor(config-ana)# Nur der virtuelle Standardsensor vs0 ist vorhanden.

3. Beenden Sie den Analysemodus.

sensor(config-ana)# exit

sensor(config)#

Apply Changes:?[yes]:

### Virtuellen Sensor mit IME löschen

Gehen Sie wie folgt vor, um einen virtuellen Sensor auf dem Cisco Secure Intrusion Prevention System (IPS) mit Cisco IPS Manager Express zu löschen:

- 1. Wählen Sie Configuration > SFO-Sensor> Policies > IPS Policies (Konfiguration > SFO-Sensor > Richtlinien > IPS-Richtlinien).
- 2. Wählen Sie den zu löschenden virtuellen Sensor aus, und klicken Sie dann auf **Löschen**, wie im Screenshot gezeigt. In diesem Beispiel ist vs2 der virtuelle Sensor, der gelöscht werden soll.

| Configuration > SFO-Sensor > Pol                                                              | icies > IPS Polici                                  | es                                                                                |                                                                       |                                                                     |
|-----------------------------------------------------------------------------------------------|-----------------------------------------------------|-----------------------------------------------------------------------------------|-----------------------------------------------------------------------|---------------------------------------------------------------------|
| IPS Policies                                                                                  | 🗣 Add Virtua                                        | I Sensor 🕜 Ed                                                                     | Delete                                                                |                                                                     |
| Event Action Rules                                                                            | Name                                                | Assigned Interfaces<br>(or Pairs)                                                 |                                                                       | Signature<br>Definition<br>Policy                                   |
| Anomaly Detections     Global Correlation     Inspection/Reputation     Network Participation | vs0 Giga<br>Giga                                    | abitEthernet0/0.0 (P<br>abitEthernet0/1.20 (                                      | romiscuous Interfa<br>Inline VLAN Pair: 20                            | ce) sig0<br>)<->40)                                                 |
|                                                                                               | vs2 Gigi                                            | abitEthernet0/2.0 (P                                                              | romiscuous Interfa                                                    | ce) sig0                                                            |
|                                                                                               | Event Action<br>Event Action<br>Event Action<br>Add | Rules "rules0" fo<br>tion Filters TPv4 T<br>Filters lets you sub<br>FEdit TDelete | r virtual sensor '<br>arget Value Rating<br>stract the actions<br>テ チ | <b>'vs0,vs2''</b><br>IPv6 Target Value Ra<br>associate with an even |
|                                                                                               | Name                                                | Enabled                                                                           | Sig ID                                                                | SubSig ID                                                           |
|                                                                                               | Q00000                                              | Yes                                                                               | 5450                                                                  | 0-255                                                               |
|                                                                                               | Q00002                                              | Yes                                                                               | 5081                                                                  | 0-255                                                               |
| Sensor Setup                                                                                  | Q00003                                              | Yes                                                                               | 5450-5460                                                             | 0-255                                                               |
| Policies                                                                                      |                                                     |                                                                                   |                                                                       |                                                                     |

Damit ist das Löschen eines virtuellen Sensors abgeschlossen. Der virtuelle Sensor vs2 wird gelöscht.

# **Fehlerbehebung**

### IPS Manager Express wird nicht gestartet.

#### **Problem**

Wenn versucht wird, über das IME auf das IPS zuzugreifen, startet IPS Manager Express nicht, und die Fehlermeldung wird angezeigt:

"Cannot start IME client. Please check if it is already started. Exception: Address already in use: Cannot bind"

#### <u>Lösung</u>

Laden Sie zum Beheben dieses Problems den IME-Workstation-PC neu.

### Zugehörige Informationen

- Support-Seite für das Cisco Intrusion Prevention System
- Support-Seite für Cisco IPS Manager Express
- <u>Network Time Protocol (NTP)</u>
- Anforderungen für Kommentare (RFCs)
- <u>Technischer Support und Dokumentation für Cisco Systeme</u>